# フットサル個人登録 く取りまとめ>

2013 年度フットサル個人登録は、2013 年 3 月 1 日(金)AM6:00 から 2014 年 3 月 1 日(土)AM2:00 まで申請が可能です。

登録料の支払い方法は、インターネット上で選択できます。

※フットサル個人登録は、〈個人〉・〈取りまとめ〉のどちらかの方法で申請していただきます。ここでは〈取りまとめ〉を利用した時の 登録手順について説明します。(詳しい説明は、Web 登録サイト内に記載されますので、参考にして下さい。)
※2012 年度の申請は 2013 年 3 月 1 日(金)AM2:00 までとなりますので、ご注意ください。

### 【登録の流れ】

### 下記の流れで個人登録の申請を行ってください

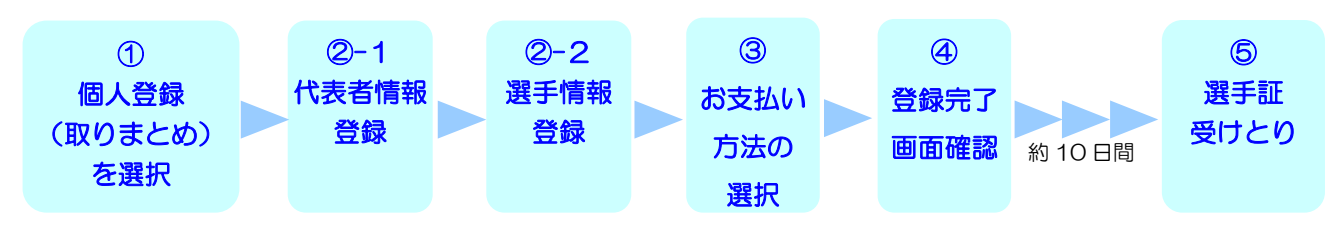

## ① 個人登録(取りまとめ)を選択

●日本サッカー協会ホームページ <u>http://www.jfa.or.jp/</u>の、"JFA への登録はこちらから"をクリックします。

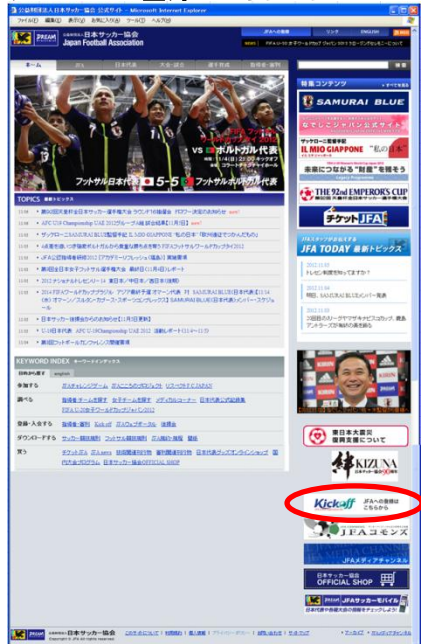

「フットサル」をクリックしてください。

| ファイル(E) 編集(E) 表示(y) お気に入り(A) ツール(T) ヘルブ(b)                                                                                                    | - |
|----------------------------------------------------------------------------------------------------|---|
|                                                                                                    |   |
| おおする counter ような<br>をおからの地球です<br>からすーレスの手でのののです<br>サクラーイン型手でのののです<br>サクラーイン型手でのののです<br>サクラーインプ<br>サクラーインプ<br>サクラーイング<br>サクラーインプ<br>サクラーインプ<br>サクラーインプ<br>サクラーイン<br>サクラーイン<br>サクラーイン<br>サクラーイン<br>サローク                                                                                                    |   |
| <ul> <li>番目 inforce</li> <li>32560年5人</li> <li>34967年5人</li> <li>34967年5人</li> <li>34967年5月2日</li> <li>34967年5月2日</li> <li>34967年5月3日</li> <li>34967年5月3日</li> <li>34967451</li> <li>34967451</li> <li>34967451</li> <li>34967451</li> <li>34967451</li> <li>34967451</li> <li>34967451</li> <li>34967451</li> <li>34967451</li> <li>34967451</li> <li>34967451</li> <li>34967451</li> <li>34967451</li> <li>34967451</li> <li>3</li></ul> |   |
| 문사실<br>Copylytt() #A NityHtinsterved                                                                                                    |   |

●「フットサル個人登録(取りまとめ)」を選択 します。

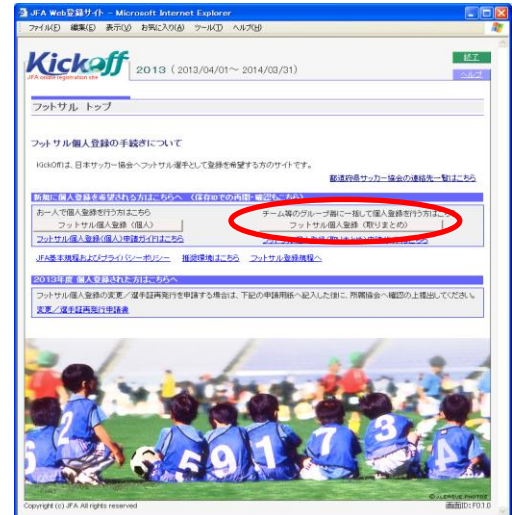

●フットサル個人登録制度についての説明画面です。 よくお読みいただき、[フットサル個人登録]ボタンを クリックしてください。

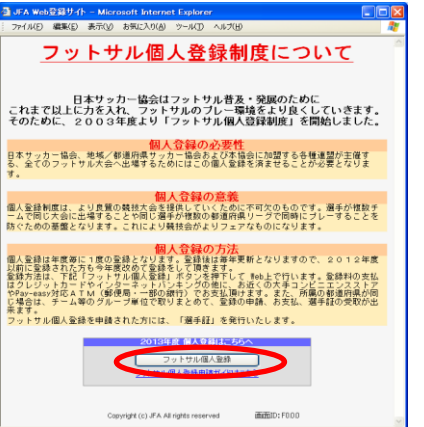

### フットサル個人登録(取りまとめ)申請メニュー画面が表示されます。 【代表者と選手情報の登録】→【支払手続き】→【完了(仮選手証の印刷)】の順で進めてください。

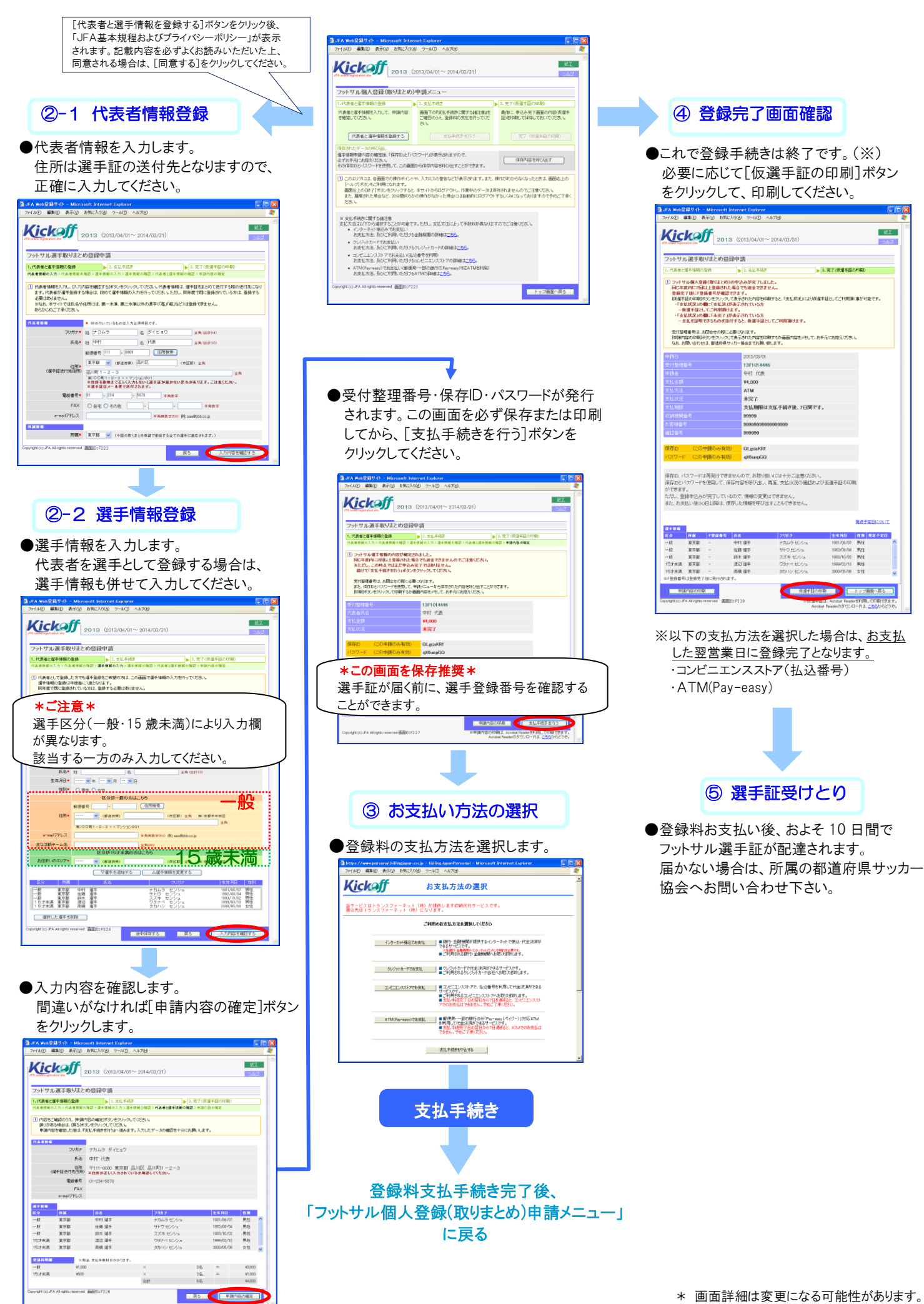